## VPN nustatymai kompiuteryje (Windows 7)

**1.** Spustelkite tinklo piktogramą **(a)** ir pasirinkite **Open network and sharing center** (Atidaryti tinklo ir bendrinimo centrą) **(b)** 

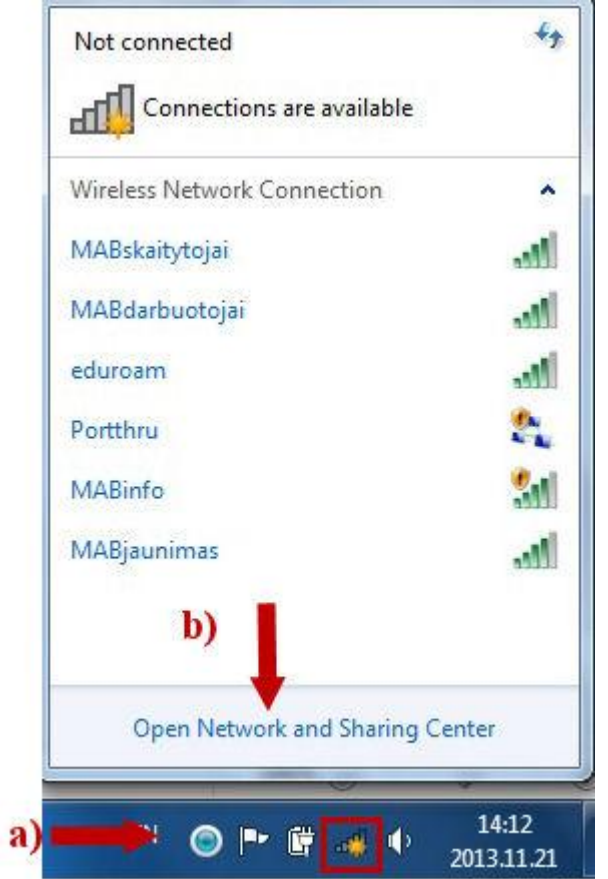

## 2. Atvertame lange pasirinkite Connect to a network

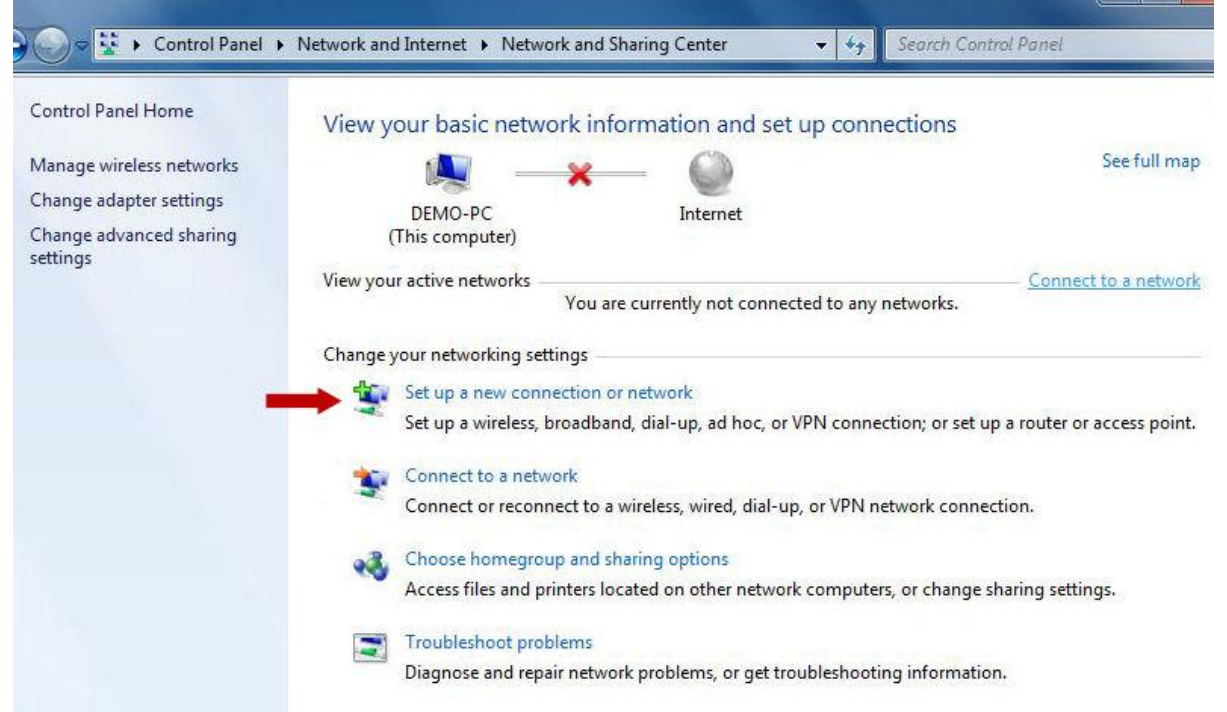

3. Pasirinkite Connect to a workplace (a) ir spustelėkite Next (b)

| Cł | oose a connection option                                                                                |   |
|----|----------------------------------------------------------------------------------------------------|---|
| 0  | Connect to the Internet<br>Set up a wireless, broadband, or dial-up connection to the Internet.         | - |
|    | Set up a new network<br>Configure a new router or access point.                                         |   |
| 3  | Wanually connect to a wireless network<br>Connect to a hidden network or create a new wireless profile. | E |
|    | Connect to a workplace<br>Set up a dial-up or VPN connection to your workplace.                         |   |
|    | Set up a dial-up connection<br>Connect to the Internet using a dial-up connection.                      |   |

4. Pasirinkite Use my Internet connection (VPN)

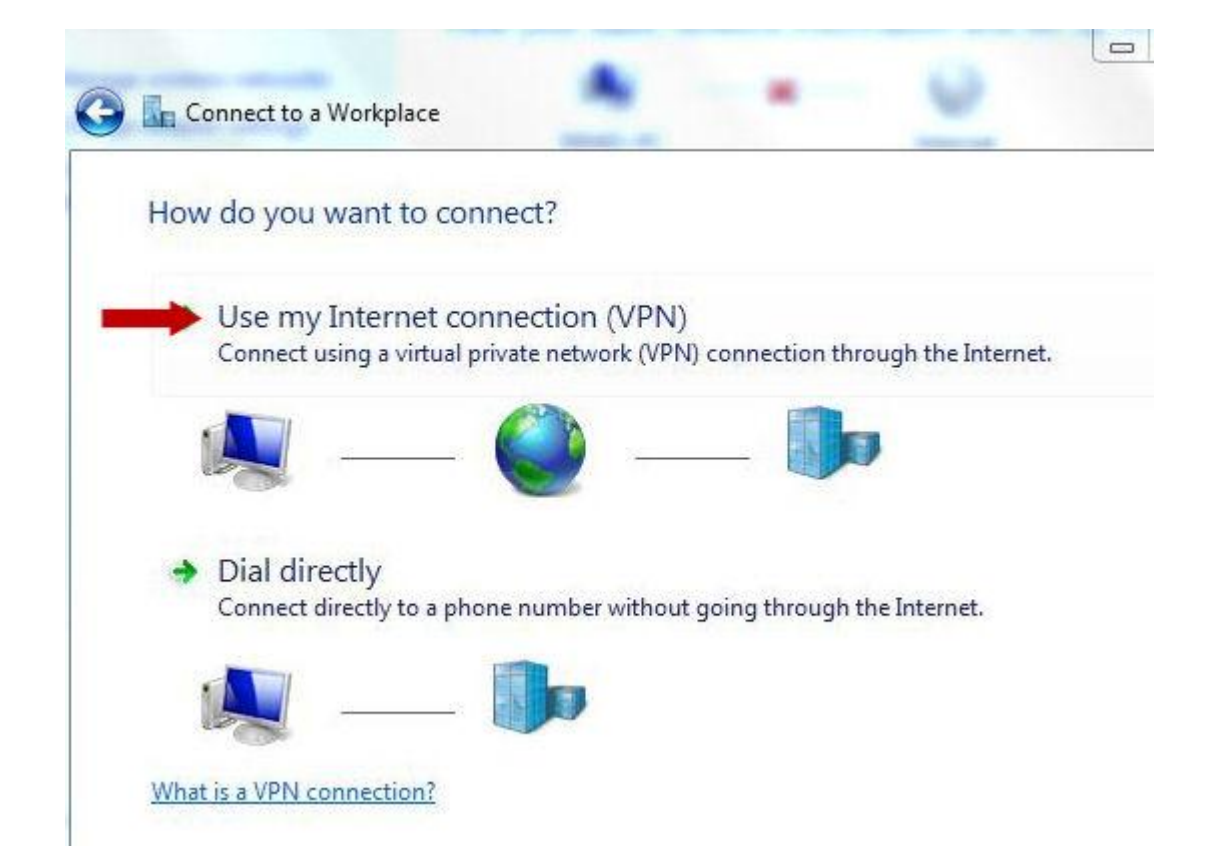

5. Įrašykite vpn.mab.lt (a), MABVPN (b), pažymėkite varnele Don't connect now; just set it up so I can connect later (c) ir ir spustelėkite Next (d)

| Your network administra                                                        | tor can give you this address                                                               |                                  |                |
|--------------------------------------------------------------------------------|---------------------------------------------------------------------------------------------|----------------------------------|----------------|
| Internet address:                                                              | vpn.mab.lt 🛛                                                                                | 🛑 a                              |                |
| Destination name:                                                              | MABVPN                                                                                      | <b>—</b> b                       |                |
| Use a smart card<br>Carlow other peop<br>This option allow<br>Don't connect no | le to use this connection<br>s anyone with access to this<br>w; just set it up so I can con | computer to use th<br>nect later | is connection. |

## 6. Spustelkite Create

| Type your user nar | ne and password                        |  |
|--------------------|----------------------------------------|--|
| User name:         |                                        |  |
| Password:          |                                        |  |
|                    | Show characters Remember this password |  |
| Domain (optional): |                                        |  |
|                    |                                        |  |
|                    |                                        |  |
|                    |                                        |  |

\_\_\_\_\_

| The connection is ready to use |  |
|--------------------------------|--|
| <b>1</b>                       |  |
|                                |  |
| Connect now                    |  |

8. Atvertame lange pasirinkite Change adapter settings

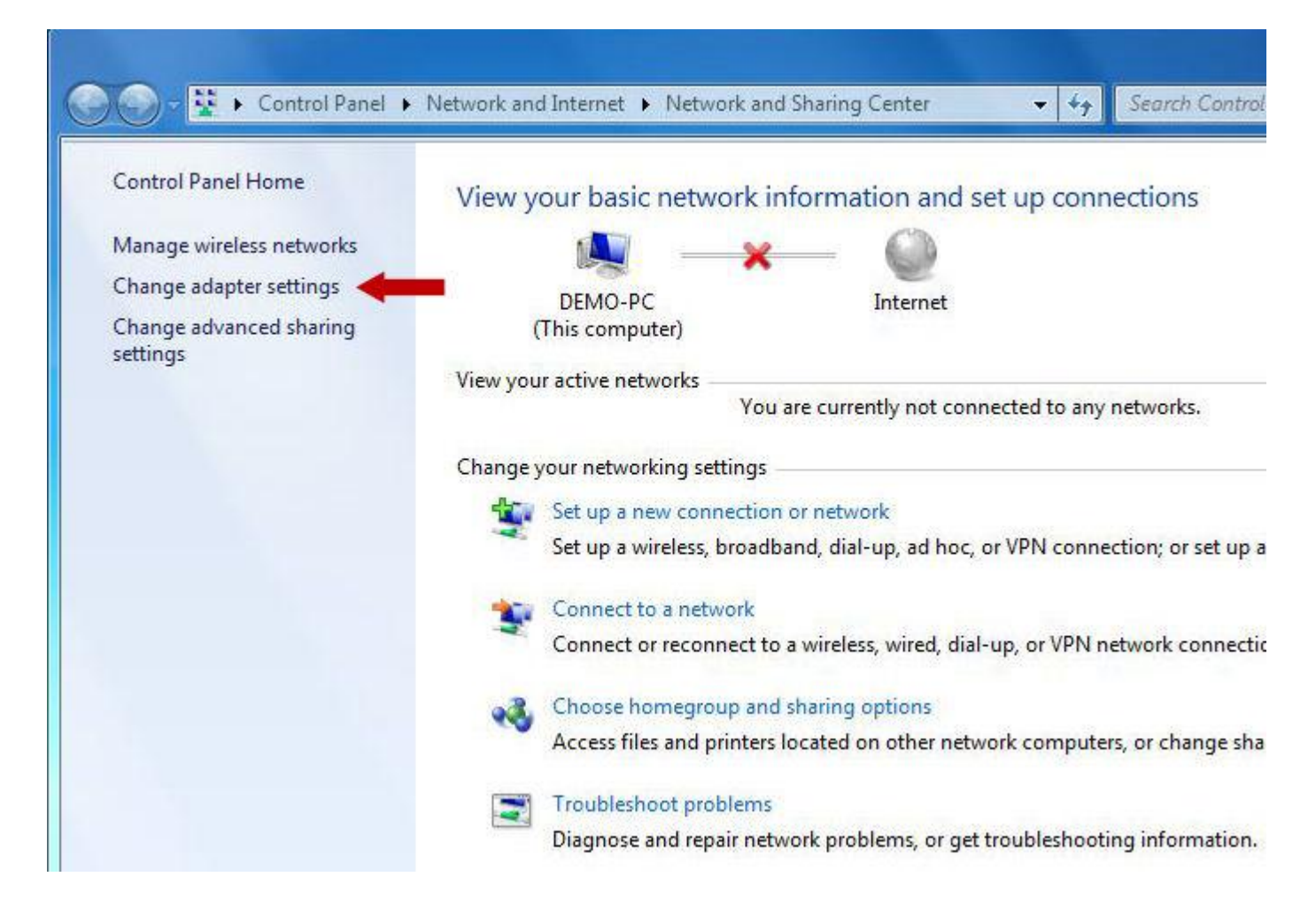

9. Pasirinkite MABVPN, dešiniu pelės klavišu iškvieskite meniu ir pasirinkite Properties

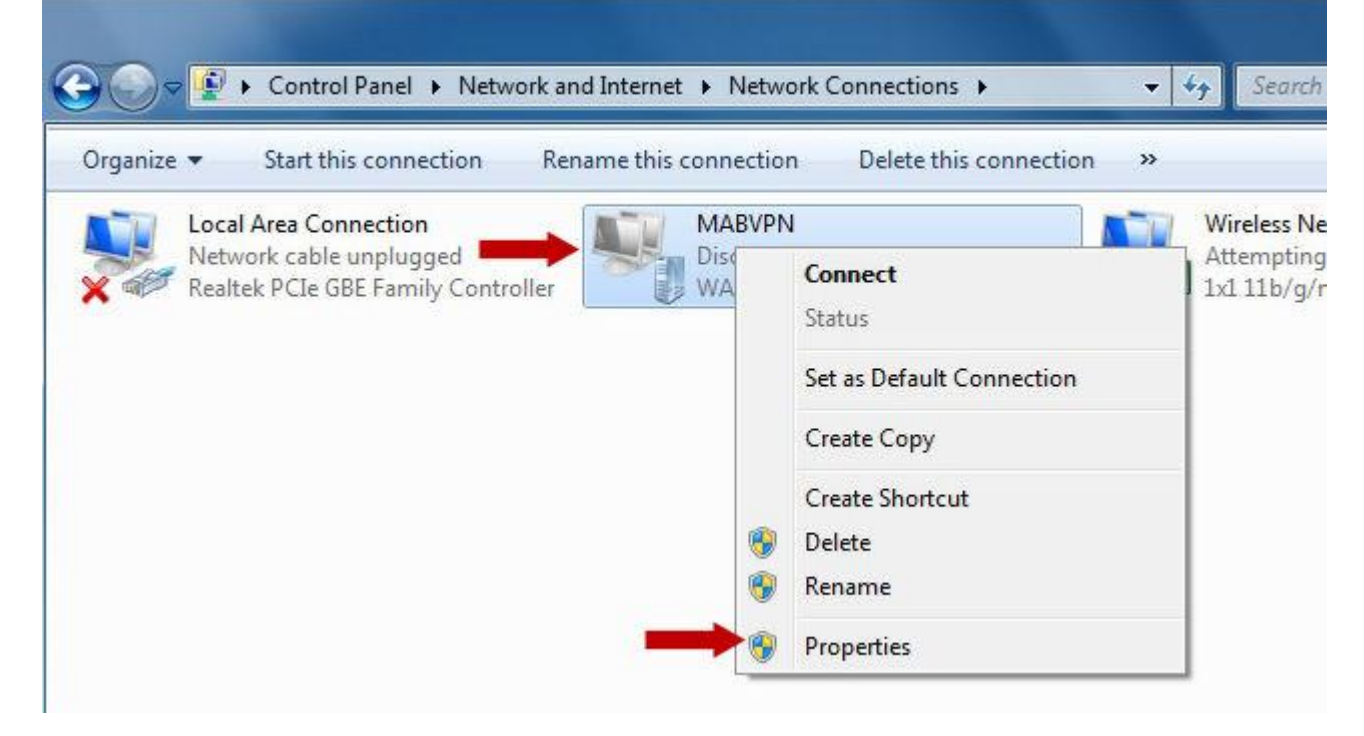

**10.** Skiltyje **Options** nuimkite varnelę kaip parodyta paveikslėlyje

| 27 - 18    |  |  |
|------------|--|--|
| ×          |  |  |
| 1 minute 🔹 |  |  |
| never 🔻    |  |  |
| Ŧ          |  |  |
|            |  |  |
|            |  |  |

11. Skiltyje Security pasirinkite Point to point Tunneling Protocol (PPTP) (a), Require encryption (disconect if server declines (b), pažymėkite Allow these protocols (c), pažymėkite varnele Microsoft CHAP Version 2 (d) ir spustelkite OK (e)

| eneral   | Options        | Security                    | Networking                      | Sharing    |               |
|----------|----------------|-----------------------------|---------------------------------|------------|---------------|
| Type of  | VPN:           |                             |                                 |            |               |
| Point to | o Point Tu     | nneling Pro                 | otocol (PPTP)                   | a          |               |
| Data er  | cryption:      |                             |                                 | Adv        | anced settin  |
| Requir   | e encrypti     | on (disconr                 | nect if server o                | declines)  | $\rightarrow$ |
| Authe    | ntication      |                             |                                 |            |               |
| ⊚ Us     | e Extensit     | le Authent                  | ication Protoc                  | ol (EAP)   |               |
| <b></b>  |                |                             |                                 |            | .7            |
| <u></u>  |                |                             |                                 | ſ          | Properties    |
|          | au those i     | ratacala                    |                                 | 10         |               |
|          | ow these p     | DIOLOCOIS                   |                                 |            |               |
|          |                |                             |                                 |            |               |
| 0        | Unencryp       | ted passw                   | ord (PAP)                       |            |               |
|          | Challenge      | e Handshal                  | ke Authentica                   | tion Proto | col (CHAP)    |
|          | Microsoft      | CHAP Ver                    | sion <mark>2 (MS-C</mark> H     | IAP v2)    |               |
|          | Auton<br>passv | natically us<br>vord (and c | e my Window:<br>Iomain, if any) | s logon na | ame and       |
|          |                |                             |                                 |            |               |

## 12. Pasirinkite MABVPN, dešiniu pelės klavišu iškvieskite meniu ir pasirinkite Connect

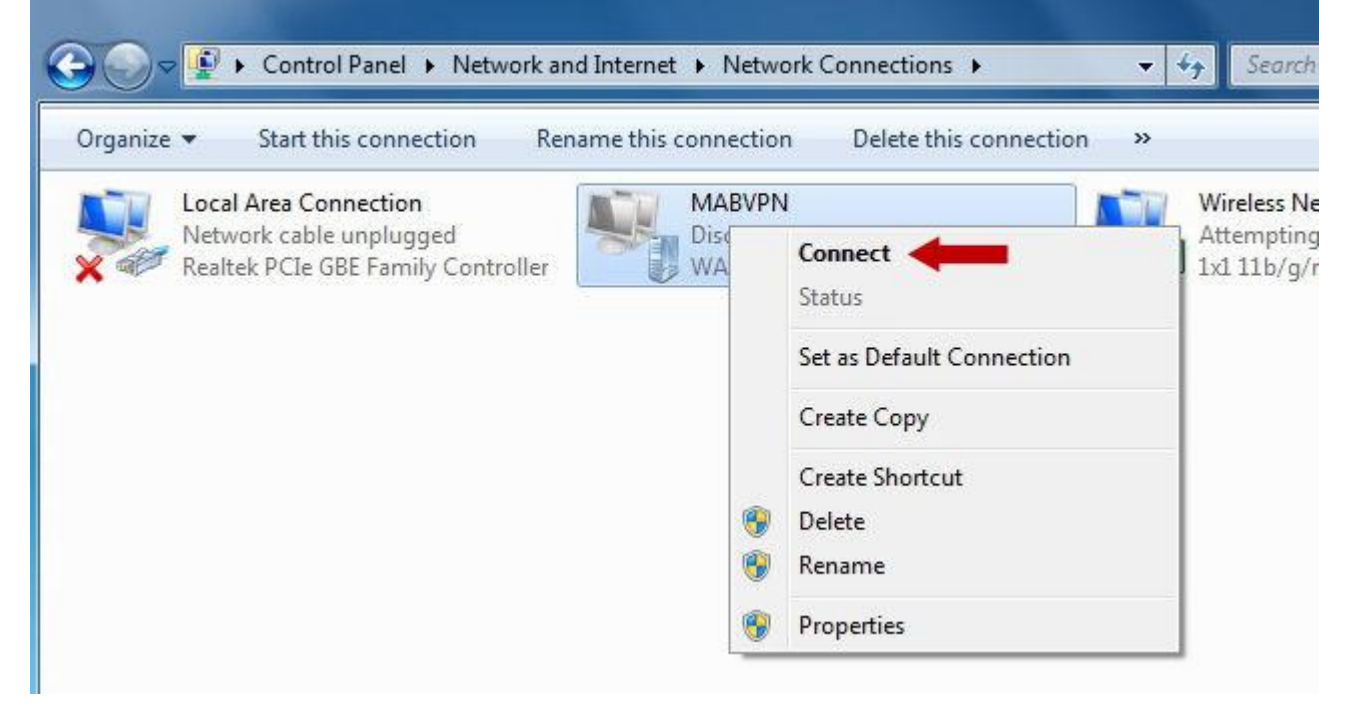

13. Pirmajame laukelyje įrašykite skaitytojo bilieto numerį **(a)**, antrajame slaptažodį **(b)** ir sustelkite **Connect** 

|             | 2                                               |
|-------------|-------------------------------------------------|
| user name.  |                                                 |
| Password:   | D                                               |
| Domain:     |                                                 |
| Save this u | iser name and password for the following users: |
|             |                                                 |
| Me only     | r                                               |
| Save this u | ser name and password for the following users:  |

14. Baigę darbą atsijunkite nuo MABVPN

Žygimantų g. 1, 01102 Vilnius, Lietuva